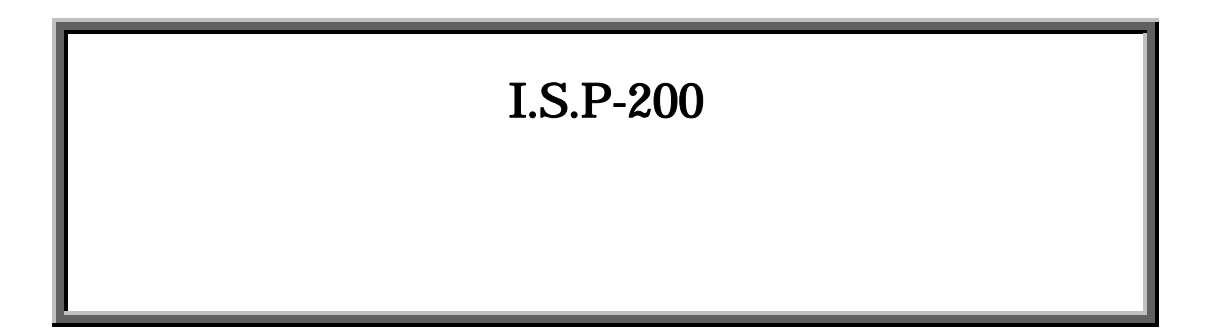

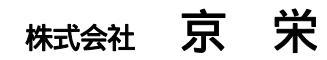

| 1.             | 概要                                  | 5  |  |  |  |
|----------------|-------------------------------------|----|--|--|--|
| 2.             | 特徵                                  | 5  |  |  |  |
| 3.             | 構成                                  |    |  |  |  |
| 4.             | 各部の外観と主な機能                          | 6  |  |  |  |
| 5.             | 液晶表示詳細                              | 7  |  |  |  |
| 6.             | IS.P-HOST プログラムの動作環境                | 9  |  |  |  |
| 7.             | ソフトウェアのインストールとアンインストール              | 9  |  |  |  |
| 7.<br>7.<br>7. | <ol> <li>ソフトウェアのインストール</li></ol>    |    |  |  |  |
| 8.             | ファイル形式について                          |    |  |  |  |
| 9.             | プログラムの起動方法                          |    |  |  |  |
| 10.            | 接続方法                                |    |  |  |  |
| 11.            | データファイルの転送                          |    |  |  |  |
| 12.            | データファイル名の確認                         |    |  |  |  |
| 13.            | SCIインターフェース                         |    |  |  |  |
| 14.            | ターゲットCPUへのオンライン書込み                  |    |  |  |  |
| 15.            | ターゲットCPUへのオフライン書込み                  |    |  |  |  |
| 16.            | 特殊な書込み方法について                        |    |  |  |  |
| 10             | 6.1. ユーザーブートマット対応 CPU の書込み          |    |  |  |  |
| 1(             | 6.2. ジェネリックブート(標準シリアル通信)対応 CPU の書込み |    |  |  |  |
| 1(             | 6.3. M16C、R8C 等データ領域対応 CPU の書き込み    |    |  |  |  |
| 17.            | モトローラフォーマットファイルの分割について              |    |  |  |  |
| 18.            | ターゲットシステムとの接続方法                     |    |  |  |  |
| 1              | 8.1. 二電源系                           | 23 |  |  |  |
| 1              | 8.2. 単一電源系                          | 24 |  |  |  |
| 1              | 8.3. I/Oポート切り換え例                    | 25 |  |  |  |
| 19.            | メモリチェック(消去)機能                       |    |  |  |  |
| 20.            | パソコンとのUSB接続について                     |    |  |  |  |

| 21.   | リモートインターフェースについて            | 27 |
|-------|-----------------------------|----|
| 21.1. | . 通信条件                      |    |
| 21.2. | . コマンド                      |    |
| 21.3  | 接続                          | 27 |
| 22.   | エラーコードについて                  |    |
| 22.1. | ISP-200本体側エラーコード            |    |
| 22.2. | I.S.P-200-Host プログラム側エラーコード |    |
| 23.   | 外部インターフェース                  |    |
| 24.   | ユーザーサポートについて                |    |
| 24.1. | ユーザー登録について                  |    |
| 24.2. | 保証について                      |    |
| 24.3. | 取扱説明書の再購入について               |    |
| 24.4. | 消耗品の購入について                  |    |
| 24.5. | 情報サービスについて                  |    |
| 24.6. | 修理に出す前に                     |    |
| 25.   | 仕様                          |    |

## ご使用の前に

本製品をご使用になる前に必ずこの取扱説明書をよくお読みください。特に接続方法および操作説明などにおける指示・ 警告事項は安全上重要な項目です。お読みの上、正しくお使いください。

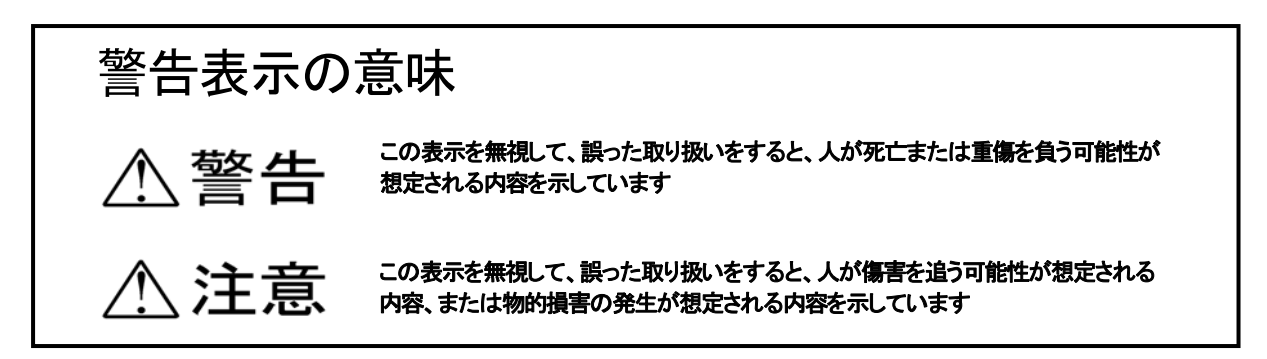

## ・は注意(警告を含む)を、促す内容があることを告げるものです

- 注意 ご使用になる前に必ず取扱説明書(本書)をお読み下さい。
   また、CD-ROMに添付されている PDF をご覧になられる方は AcrobatReader が必要となります。
   インストールされていない方は CD-ROM よりインストールしてご覧下さい。
- ・注意 取り扱い上のご注意
  - 1. ブートモードで書込み可能なモードは制限があります。ご使用のCPUのマニュアルをご確認下さい。
  - 2. ターゲットシステムとの接続は信号が一致する事を確認して下さい。一致しない場合、ターゲットCPUが永 久破壊となる場合があります。
  - インターフェースレベルの選択はターゲットシステムと一致させて下さい。一致しない場合、ターゲットCP Uが永久破壊となる場合があります。
  - 4. ACアダプタを使用する場合は、付属品を使用して下さい。付属品以外を使用しますと故障の原因となります。
  - 5. ACアダプタは規定の電圧でご使用ください。誤った電圧でご使用になりますと故障の原因となります。
  - 6. 電池を取り替える場合は極性を確認し取付けて下さい。極性を間違うと故障の原因となります。
  - 7. 本書で指示する安全な操作方法及び警告に従わない場合、又は仕様ならびに接続条件等を無視した場合には動作および危険性を予見できず安全性を保証することが出来ません。本書の指示に反することは絶対に行わないで下さい。
  - 8. ケーブルは消耗品扱いのため修理及び保証の対象外となります。
  - 9. 付属の電池は動作確認用です。使用可能時間が短い場合があります。
  - 10.「I.S.P-200」は日本国内での使用を前提としている為、海外各国での安全規格などの適用認定を受けておりません。従って、本製品を海外でご使用される場合に該当国での輸入通関、及び使用に対し罰金、事故による補償等の問題が発生することがあっても、弊社は直接・間接を問わず一切の責任を免除させて頂きます。
- ・危険
  - 1. 電池を、火の中に投入したり、加熱したりしないでください。
  - 2. 電池のプラス・マイナスを、金属類で接続しないでください。

## 1. 概要

I.S.P-200 は(株)ルネサステクノロジのF-ZTAT™マイコンをオンボードで書込みできる製品です。

#### 2. 特徴

- 1. 内蔵メモリに記録したデータを I.S.P-200 本体のみで書込みするオフラインモードと、パソコン上のデータを I.S.P-200 経由 で書込みするオンラインモードの両方を備えています。
- 2. 二電源系と単一電源系どちらのCPUにも対応しています。
- 3. 書込み通信ポート(SCI)のインターフェースは232レベルとTTLレベルの選択が可能です。
- 4. 同期クロック書込みに対応し高速な書込みが可能で、PC間とはUSB転送でより高速な転送が可能です。
- 5. フラッシュメモリー1Mバイトを内蔵し、最大8分割して(最小128kバイト単位)データを記録保存できます。
- 6. 液晶表示器によりCPU名、ファイル名、チェックサム、インターフェース状態を表示し簡単操作です。
- 7. リモートインターフェース機能を持ち、書込コマンドを発行することによりリモートで書込みができます。

#### 3. 構成

この製品の構成は以下の通りです。

| 1. | I.S.P-200 本体        | 1台 |
|----|---------------------|----|
| 2. | 接続ケーブル 2 A(二電源系書込用) | 1本 |
| 3. | 接続ケーブル2 B(単一電源系書込用) | 1本 |
| 4. | ACアダプタ              | 1台 |
| 5. | 単 乾電池 (アルカリ電池)      | 2本 |
| 6. | 通信ソフト (CD - ROM)    | 1枚 |
| 7. | 取扱説明書(本書)           | 1部 |
| 8. | 接続表                 | 1部 |
| 9. | 製品保証書               | 1部 |

\*備考 ユーザー登録については、弊社ホームページにて承っております。

アドレス http://www.k-kyoei.jp

注意

1, USBケーブル、リモートピンジャックは、付属していません。

2. 接続ケーブル2Aで同期クロック書込対応はできません。(ケーブルを製作することにより可能です)
 3. 接続ケーブル詳細は接続表参照ください

### 4. 各部の外観と主な機能

電源スイッチ ファンクションキー データキー プログラムキー 液晶表示部 通信ポートコネクタ 接続用コネクタ SCIレベルスイッチ リモート用コネクタ 電池ボックス アダプタ用コネクタ ONで本器の電源が入ります。

設定されたCPUの発振クロック値、チェックサムが確認できます 書込みデータを選択します。

ターゲットシステムのCPUの書込みを行います。

選択された各データと現在の状態を表示します。

パソコンとの通信用コネクタです。USBコネクタを接続します。

接続ケーブルを接続するコネクタです

インターフェースレベルを232、TTL-ASYN、TTL-SYN を選択します。 書込コマンドを発行することによりリモートで書込みできます。

単乾電池を収納します。

ACアダプタを接続します。

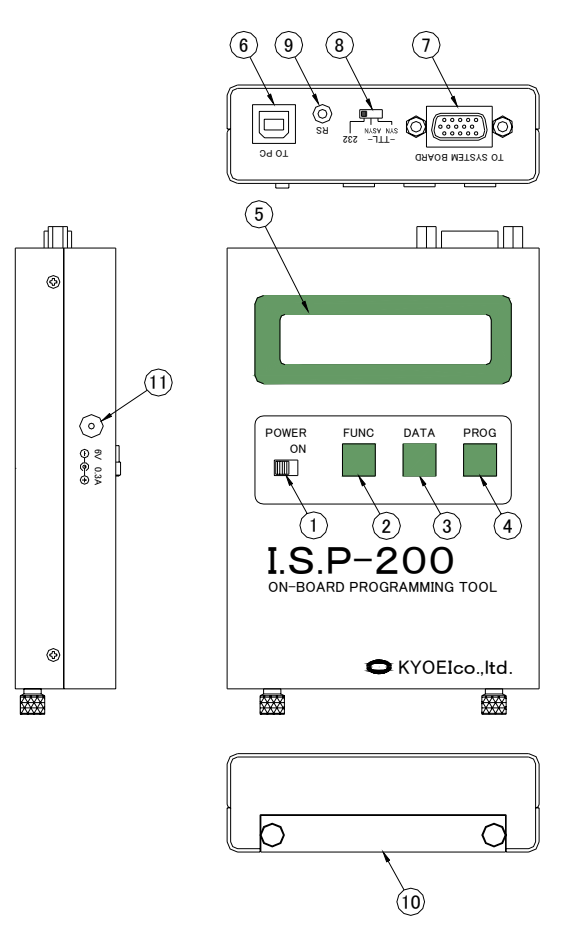

Fig,1

### 5. 液晶表示詳細

- I.S.P-200の液晶表示は以下のモニタが出来ます。
- 1.画面説明

表示は以下の内容を示します。

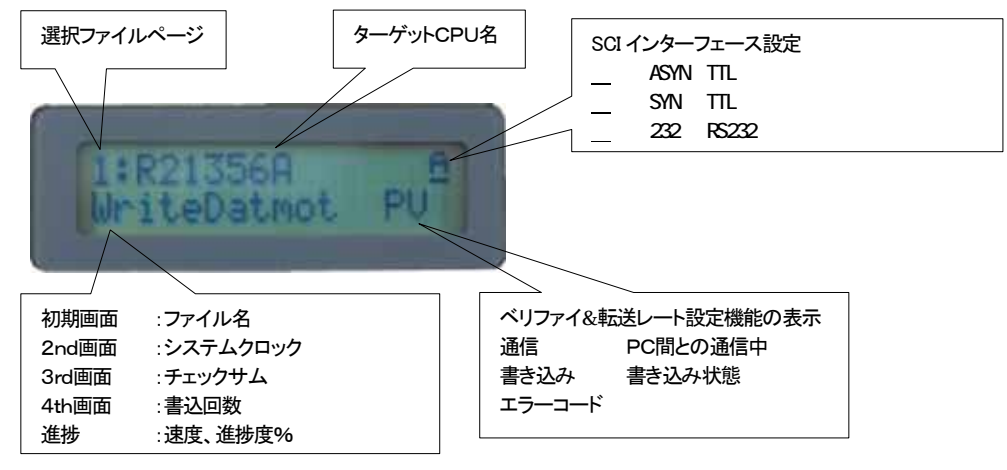

2.初期画面

電源投入後Ver表示をし、その後 DATAキーで選択すると項目1の画面になります。

- 3.2 n d 画面 (システムクロック表示)
   F U N C キーを初期画面より1度押すとシステムクロックを表示します。
   設定したクロック MHz / ratio を表示します。 例 4.9152M/1
- 4.3 r d 画面 (チェックサム表示)
   FUNCキーを初期画面より2度押すとチェックサムを表示します。
   例 SUM:FC16h
   CPUのロムサイズで表現します

5.4 t h 画面 (書込回数表示)
 H o s t より転送されたプログラムをターゲットに書込んだ回数分インクリメントし表示します。
 書込みの際にエラーが発生した場合はカウントされません。
 また、カウントされた表示をリセットする場合は、再度、H o s t 側からのプログラム転送が必要となります。
 例 C O U N T: 1 カウント回数は0~99999まで表示されます。

6.進捗 (書込み進捗表示)
 PROGキーにて書込みが開始されると ボーレート、進捗を表示します。
 4800BPSで55%の書込み状態を、例に示します。
 例 4800 55%
 同期クロックの場合 速度は SYNで表示されます。

#### 7.ベリファイ&転送レート設定、機能の表示

液晶表示部下段右側にベリファイ、転送レート設定、リセットモード設定を表示します。

- P : プログラム 常時表示します。
- ∨ : ベリファイ有り 電源投入起動後、FUNCキー長押しでベリファイ有り/無しを変更できます。
- C: 転送レート固定 FUNCキー押しながら電源投入で、転送レート固定モードになります。
- R : リセットモード FUNCキーとDATAキーを押しながら電源投入でリセットモードを切替えます。
   モードの設定は本体に記憶されます。
   (モードの解除は再度FUNCキーとDATAキーを押しながら電源投入)
   リセットモードON時、リセット信号ラインのレベルは通常時ローレベルになります。
   また、CPU選択がR8Cシリーズ・M16シリーズの場合、I/O0の制御出力も
   通常時ローレベルになります。
- 表示例

表示 ベリファイ 転送レート リセットモード

| r PV J  | 有り | 自動 | OFF | (通常立ち上がり)                      |
|---------|----|----|-----|--------------------------------|
| гРј     | 無し | 自動 | OFF | (通常立ち上がり後、FUNCキー長押し)           |
| r PVC ı | 有り | 固定 | OFF | (FUNCキー押しながら電源投入)              |
| гРС」    | 無し | 固定 | OFF | (FUNCキー押しながら電源投入後、再度FUNCキー長押し) |
| 「RPV」   | 有り | 自動 | ON  | (リセットモードON設定時、通常立ち上がり)         |

 注
 I/OOldCPUの種類によって機能(R8Cシリーズ・M16シリーズはリセット制御、H8シリーズ・SH シリーズはモードピン制御)が切り替わります。リセットモードON時、ページに登録されているCPU によって、I/OOの出力をローレベル(リセット制御)またはハイインピーダンス(モードピン制御)に 切替えます。DATAキーを押して書込みデータを選択することでI/OOの出力が変化する場合があ りますのでリセットモードON時はターゲットボードを接続したまま書込みデータの選択は行わない で下さい。

8.通信 (パソコン通信状態)

パソコンと通信状態であることを示し通信中「<PC>」と表示します。

9.書込み(書込みの状態を表示します)

遷移状態を表示し、以下の表示で各々の状態を表します。

- 「BOOT」 ブートモードに起動
- 「ERAS」 フラッシュメモリー消去中
- 「PROG」 プログラミング中

10.エラーコード

何らかのエラーが発生したとき表示します。エラーコードは、エラーコードについての項、参照ください。

6. I.S.P-Host プログラムの動作環境

I.S.P-200 に添付されているソフトウェアの動作環境は以下のとおりです。

## 対応パソコンとOS

- ・ Pentium CPU 133MHz 以上の DOS/V パソコン
- ・ メモリ 64M 以上
- ・ Microsoft Windows 対応マウス
- ・ USB インターフェース
- ・ 10MB 以上のハード・ディスク空容量
- ・ Windows 98、Windows Me、Windows 2000、Windows Xp いずれかのオペレーティング・システム
- ・ RS-232C シリアル・ポート (リモートインターフェースをご使用される場合)
- ・ CD-ROM ドライブ (プログラムをインストールために必要です)
- 7. ソフトウェアのインストールとアンインストール

パソコンにて「I.S.P-200 Host プログラム」のインストールを行います。

- 1. 他の起動中のプログラムを全て終了させて下さい。
- 2. 「I.S.P-200 Host プログラム SETUP」の CD-ROM を CD-ROM ドライブに挿入します。
- 3. インストール・プログラムが自動的に起動します。
- 4. 画面に表示されるセットアップの指示にしたがって操作を進めて下さい。

注)お使いのシステムによりファイル・アップデートの為リセットが必要な場合があります。 その場合、リセット後もセットアップの指示にしたがって操作を行って下さい。 バージョンアップの際には、旧バージョンのソフトウェアを削除した上で再度インス トールして下さい。削除方法については以下「ソフトウェアのアンインストール」を ご覧下さい。

7.2. USBドライバーのインストール

パソコンと I.S.P-200 本体を USB ケーブルで接続しドライバーのインストールを行います。 接続方法は「10、接続方法」を参照下さい。 注) USB ケーブルは付属しておりません。市販品をご使用下さい。

- 1. 他の起動中のプログラムを全て終了させて下さい。
- 2. 「I.S.P-200 Host プログラム SETUP」の CD-ROM が CD-ROM ドライブに挿入されて いることを確認して下さい。
- 3. パソコンと I.S.P-200 本体を USB ケーブルで接続します。
- 4. I.S.P-200の POWER を ON にします。( 乾電池又は、AC アダプターで駆動可 )
- 5. USB ドライバーのインストールが自動的に始まります。
- 6. ドライバーのコピー元は、CD-ROMドライブが「D:¥」の場合、D:¥Win 98、D:¥Win ME、 D:¥Win 2K、D:¥WinXP を各々オペレーティング・システムにより参照ください。

(例)

以下は実際 Windows 2000 で USB ドライバーのインストール時の操作手順を表します。

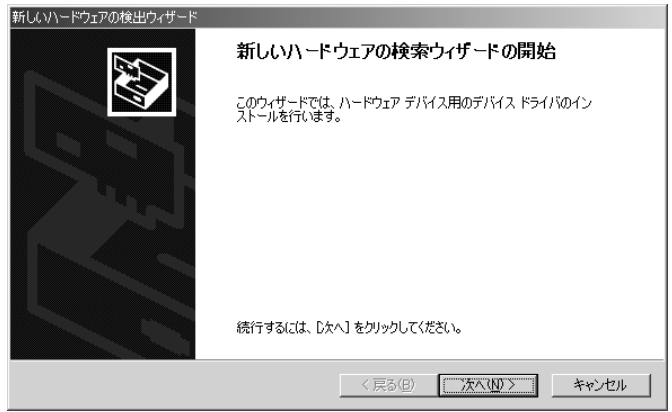

①【次へ】をクリックします。

| 新しいハードウェアの検出ウィザード                                                                                                    |
|----------------------------------------------------------------------------------------------------|
| <b>ハードウェア デバイス ドライバのインストール</b><br>デバイス ドライバは、ハードウェア デバイスがオペレーティング システムで正しく動作するように設定する<br>ソフトウェア プログラムです。             |
| 次のデバイスをインストールします:                                                                                                    |
| USB Device                                                                                                    |
| デバイスのドライバはハードウェア デバイスを実行するソフトウェア プログラムです。新しんデバイスにはドラ<br>イパが必要です。ドライバ ファイルの場所を指定してインストールを完了するには じかい をクリックしてくだ<br>さくい。 |
| 検索方法を選択してください。                                                                                                    |
| ● デバイスに最適なドライバを検索する(推奨)(S)                                                                                           |
| ○ このデバイスの既知のドライバを表示して、その一覧から選択する(D)                                                                                  |
|                                                                                                    |
| < 戻る( <u>(</u> ) 次へ( <u>(</u> ) ) キャンセル                                                                              |

②「デバイスに最適なドライバーを検索する」を選び、【次へ】をクリックします。

| 新しいハードウェアの検出ウィザード                                                                                                |
|----------------------------------------------------------------------------------------------------|
| ドライバ ファイルの特定<br>ドライバ ファイルをどこで検索しますか?                                                                             |
| 次のハードウェア デバイスのドライバ ファイルの検索:                                                                                      |
| USB Device                                                                                                    |
| ー<br>このコンピュータ上のドライバ データベースおよび指定の検索場所から適切なドライバを検索します。                                                             |
| 検索を開始するには、 じなへ」 をクリックしてください。 フロッピー ディスクまたは CD-ROM ドライブで検索して<br>いる場合は、 フロッピー ディスクまたは CD を挿入してから じたへ】 をクリックしてください。 |
| 検索場所のオフション:<br>「 フロッピー ディスク ドライブ(D)<br>「 CD-ROM ドライブ(C)                                                          |
| マ 場所を指定⑤)<br>│ Microsoft Windows Update(M)                                                                       |
| < 戻る(B) 次へ(N) > キャンセル                                                                                            |

③「場所を指定」を選び【次へ】をクリックします。

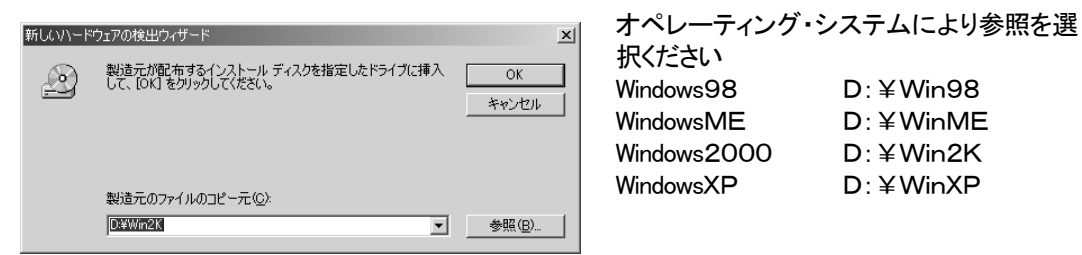

④「製造元のファイルのコピー元」を指定し【OK】をクリックします。 ファイルの指定はCD-ROMドライブ名、コロン(:)、円記号(¥)に続けて「Win2K」と入力します。

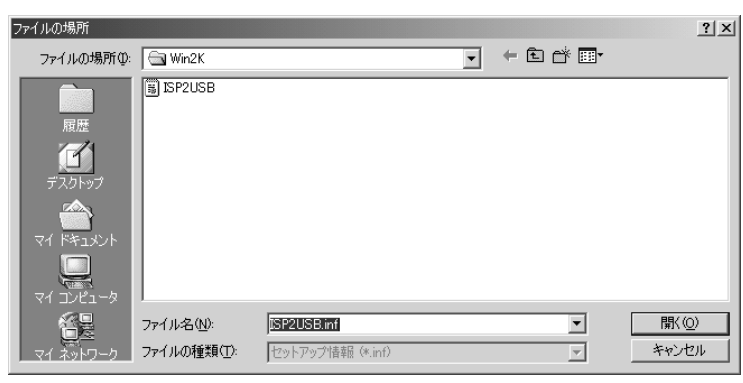

⑤Win2K フォルダ内の「ISP2USB.inf」を選択し、【開く】をクリックします。

| 新しいハードウェアの検出ウィザード                                            |
|--------------------------------------------------------------|
| <b>ドライバ ファイルの検索</b><br>ハードウェア デバイスのドライバ ファイル検索が終了しました。       |
| 次のデバイスのドライバが検索されました。                                         |
| ISP2USB Device                                               |
| このデバイスのドライバが見つかりました。このドライバをインストールする(こは、D欠へ] をクリックしてくださ<br>い。 |
| d¥win2k¥isp2usb.inf                                          |
|                                                              |
|                                                              |
| _ 〈 戻る(图) _ 「次へ(図) > _ キャンセル                                 |

⑥内容を確認し、【次へ】をクリックします。 インストールを開始します。

| 新しいハードウェアの検出ウィザード |                                 |
|-------------------|---------------------------------|
|                   | 新しいハードウェアの検索ウィザードの完了            |
|                   | このデバイスに対するソフトウェアのインストールが除了しました。 |
| za.               | ウィザードを閉じるには「完了」をクリックしてください。     |
|                   | < 戻る(B) (第7) キャンセル              |

⑦【完了】をクリックする。(ドライバーのインストールは完了です。)

7.3. ソフトウェアのアンインストール

パソコンにて「I.S.P-200 Host プログラム」のアンインストールを行います。 「I.S.P-200 Host プログラム」が不要になった場合、又バージョンアップ等で一度旧バージョンのプログラ ムを削除する場合などは以下の操作を行って下さい。

- 1. [スタート]ボタンをクリックし、[設定]をポイントします。
- 2. 次に[コントロールパネル]をクリックします。
- 3. [アプリケーションの追加と削除]のアイコンをダブルクリックします。
- 4. [セットアップと削除]のタブのプログラム一覧より「I.S.P-200 Host Program」を選択します。
- 5. [追加と削除]をクリックします。
- 8. ファイル形式について

I.S.P-200への転送可能ファイル形式は以下のとおりです。

- 1. ファイル形式はモトラーラSフォーマットで、行末が CR、LF になっているものです。
- 2. ファイル名が "ISP200.mot "の場合本体に転送されますと、"ISP200mot "と表示されます。
- 3. インテルHEXには対応していません。
- 4. ファイル名は半角8文字まで。(拡張子は含まず)なお、漢字ひらがな等、全角文字に対応していません。

# 9. プログラムの起動方法

タスクバー上のスタートボタンから「I.S.P-200-Host」を起動する事ができます。以下の手順に従って下さい。

- 1. タスクバーの左側にある [スタート]ボタンをクリックします。
- 2. [プログラム]をクリックします。
- 3. [I.S.P-200 Host Program]をクリックします。
- 4. 起動しますと Fig. 2の画面になります。

| <b>I.S.P-200</b>                                                                                        |                                                                                            |            |                 | ×        |
|----------------------------------------------------------------------------------------------------|--------------------------------------------------------------------------------------------|------------|-----------------|----------|
| $File(\underline{F}) Tool(\underline{I}) Help(\underline{H})$                                           |                                                                                            |            |                 |          |
| File Name                                                                                               |                                                                                            | Browse     | Verify<br>Erase | Send Dat |
| CPU<br>3052F<br>Clock<br>System<br>(MHz)<br>P-Clock. ratio<br>© 1/1<br>© 1/2<br>© 1/4<br>© 1/8<br>00 FF | Memory Index<br>Page CPU<br>© 1<br>C 2<br>C 3<br>C 4<br>C 5<br>C 6<br>C 7<br>C 8<br>C Thru | Clock(MHz) | File Name       | Size(kB) |

Fig.2

| 「用語説明」                                  |                                                   |
|-----------------------------------------|---------------------------------------------------|
| (1) File Name                           | 書き込むデータのファイルネームを入力します。拡張子は、 " mot " 又は、 " s " です。 |
|                                         | [Browse]をクリックしファイルを選択可能です。                        |
| (2) CPU                                 | ターゲットシステムのCPUを選択します。                              |
| (3) Clock                               |                                                   |
| System (MHz)                            | ターゲットのシステムクロック周波数を入力します。                          |
| P-Clock. ratio                          | P-Clock の選択が必要なCPUは設定します。                         |
| (4) Send Dat                            | [Send Dat]をクリックすると現在設定されている条件で I.S.P-200 にデータを    |
|                                         | 転送します(上書きされます)。                                   |
| (5) Verify                              | [Verify]をクリックすると現在選択されている Page の内容と指定したファイル間で     |
| , i i i i i i i i i i i i i i i i i i i | ベリファイを行います。(チェックサムは I.S.P-200 側で確認できます)           |
| (6) Erase                               | [Erase]をクリックすると指定された Page の内容をホストプログラム側から単体で      |
|                                         | 消去することができます。                                      |
| (7) Rd Index                            | [Rd Index]をクリックすることで現在接続されている I.S.P-200 のメモリの内容が  |
|                                         | Memory Index 内に表示されます。                            |
| (8) Memory Index                        | 現在接続されている I.S.P-200 のメモリの内容を表示します。                |
| Page                                    | I.S.P-200 に書き込まれている各ページを表し1ページ 128kByte の容量で最大 8  |
|                                         | ページの構成です。 データ 128kByte がより大きい場合次のページにまたがります。      |
|                                         | オプションボタンをクリックすることにより転送するページを選択します。                |
|                                         | オンライン書込み時は " Thru " を選択します。                       |
| CPU                                     | その Page のデータに指定されている CPU 名を示します。                  |
| Clock[MHz]                              | 設定したシステムクロック周波数です。                                |
| File Name                               | 書き込むデータファイル名です。                                   |
|                                         | ファイルの容量が128KB 以上を超えて次のページにまたがって書込まれている            |
|                                         | 場合は、"LINKED DATA"が表示されます。                         |
| Size[kB]                                | バイナリに展開したときの先頭からの大きさでファイルサイズとは異ります。               |
| (9)ID                                   | M16C、R8C 等、[ID]が必要な CPU に対して入力します。                |
|                                         | ID が一致しないと書込みはできませんので御注意下さい。                      |
| (10) Tool                               | ツールを呼び出します。                                       |
|                                         |                                                   |

- 注意 オンライン書込み時(Thru選択時)は、ターゲットCPUに対し書込みを開始しますので転送開始前 にターゲットCPUへのSCIレベル設定を終了しておく必要があります。判断が付かないときはター ゲットCPUへの接続を行わないでください。未確認で行った場合、誤接続によりターゲットCPUが永 久破壊となる場合があります。
   注意 ターゲットのクロックはシステムクロックを設定ください、例えばSHシリーズは、発信子のクロック数
  - 注意 <u>ターゲットのクロックはシステムクロックを設定ください、例えばSHシリーズは、発信子のクロック数</u> <u>×逓倍数 になります。</u>
- 10. 接続方法
- 1. Fig.3を参照して接続して下さい。
- 2. オンライン接続及びデータファイルの転送の時はUSBケーブルが必要です。(付属していません)
- 3. 使用するシステムに応じて接続ケーブルを使い分けて下さい。

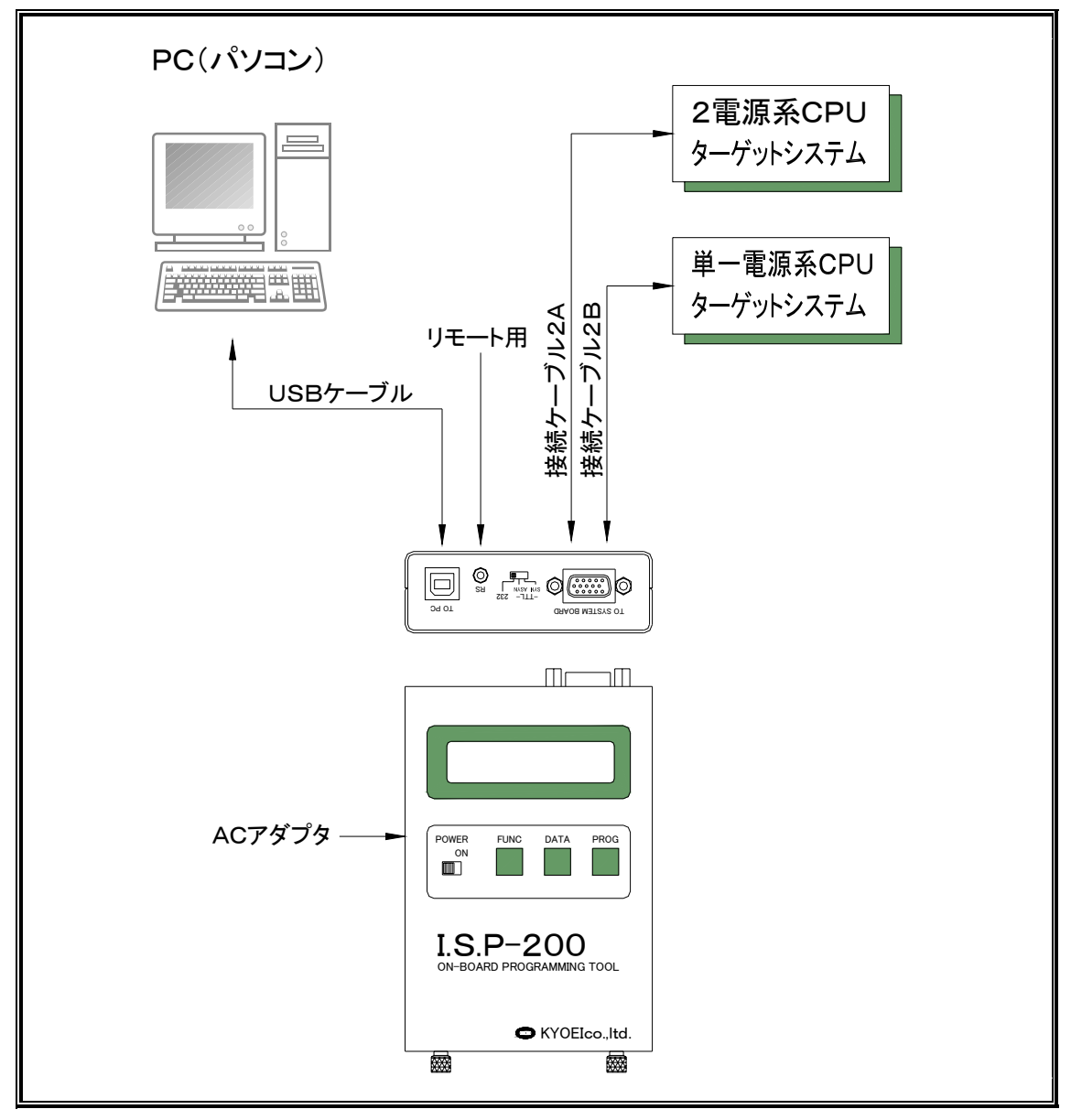

- 11. データファイルの転送
  - パソコン I.S.P-200 ヘデータファイルを転送します。ファイルを転送しますとそのページに上書き され以前の内容を失いますのでご注意下さい。
  - 1. パソコンの通信ポートと本器をUSBケーブルで接続します。
  - 2. プログラムを起動します。
  - 3. 本器の電源をONします。
  - 4. Memory Index 内の Page のオプションボタンをクリックし転送するページを選択します。
  - 5. ターゲットCPUを選択します。
  - 6. ターゲットのクロックを入力します。
  - 送信するファイルネームを入力します。[Browse]でファイルを選択することも可能です。 データのサイズが128kを越えるものは次のページに連続して書込みとなりますので注意して 下さい。又、8ページには128kを越えるものは書込みできません。 (モトローラSフォーマット形式のファイルのみ転送可能です)
  - 8. 選択項目が決定しましたら [Send Dat]をクリックします。
  - 9. 送信のバーメータが表れ、送信状況がモニタ出来ます。本器のLCDは受信状態の「PC」と書込み中の ページを表示します。
  - 10. 送信が終わると、本器のLCDは受信したページと受信ファイル名を表示します。
  - 11. データの確認は、本器の「DATA」ボタンもしくはパソコンの「Rd Index」ボタンで可能です。
  - 12. パソコン側は送信が終了すると「Memory Index」が自動的に更新されます。
  - 13. 転送を中止する場合は「CANCEL」をクリックして下さい。
    - 注意 誤って"Thru"の状態で転送開始を行うと、ターゲットCPUに対し書込みを開始します。接続ケーブ ルを開放するか、最初ににターゲットCPUへの各レベル設定を終了しておく事を、おすすめします。
- 12. データファイル名の確認

現在、「I.S.P-200」に保存されているデータファイル名をパソコンの画面で確認します。

- 1. パソコンの通信ポートと本器をUSBケーブルで接続します。
- 2. プログラムを起動します。
- 3. 本器の電源をONします。
- 4. [Rd Index]をクリックします。
- 5. 「I.S.P-200」に保存されている内容が各ページ毎に CPU名、クロック(MHz)、ファイルネーム、 ファイルサイズが Memory Index 内の Page、CPU、Clock、FileName、Size に各々表示されます。

13. SCIインターフェース

SCIインターフェースレベルは、それぞれの用途により切り換えてご使用下さい。

- 1. TTL-ASYN TTLレベル調歩同期書込方式
- 2. TTL-SYN TTLレベル同期クロック書込方式 (ブートモード時は除く)
- 3. 232 RS232レベル調歩同期書込方式

- ターゲットCPUへのオンライン書込み
   パソコンのデータを直接ターゲットCPUへ書込みする方法です。
  - 1. パソコンのUSBポートと本器をUSBケーブルで接続します。
  - 2. プログラムを起動します。
  - 3. 本器の電源をONします。
  - SCIレベルスイッチをターゲットシステムのインターフェースレベルに合わせて232、TTL-SYN、 TTL-ASYNを選択します。(2電源系の場合でTTL-SYNを選択される場合、接続ケーブル2A では対応していません。別途製作が必要です。)
  - 5. オンライン書込み時は、Memory Index 内の Page の"Thru"オプションボタンをクリックし選択します。
  - 6. ターゲットCPUを選択します。
  - 7. ターゲットのシステムクロックを入力します。
  - 送信するファイルネームを入力します。[Browse]でファイルを選択することも可能です。
     (モトローラSフォーマット形式のファイルのみ転送可能です)
  - 9. ターゲットCPUに合わせて接続ケーブル2A、又は接続ケーブル2Bを接続します。
  - 10. 接続ケーブルをターゲットシステムに接続します。
  - 11. ターゲットシステムの電源を投入します。
  - 接続を確認し、CPU名、電圧レベル、インターフェースレベル、ファイル名、クロック値の条件が整っていることを再確認後 [Send Dat]をクリックします。
     \*M16、R8C等、ID設定が必要なCPUはIDを設定して下さい。(クロック設定は必要ありません。)
  - 13. 送信のバーメータが表れ送信状況がモニタできます。本器は「THRU」を表示しオンライン書込みであ る事を示します。
  - 14. 書込み終了後、ベリファイを行い完了します。
  - 15. ターゲットシステムの電源をOFFします。
  - 16. 接続ケーブルをターゲットシステムから開放します。
  - 17. 書込みを中止したい場合は [ CANCEL ] をクリックする事により中止できます。
    - 注意 [Send Dat]ボタンを、クリックすると現在設定されている条件でターゲットCPUに対し書込みを、開 始します。必ずターゲットCPUへのレベル設定を終了しておく必要があります。
    - 注意
       [ID]入力は、お客様がプログラムの中で設定され、現在CPUに書き込まれているIDを入力して下さい。CPUに初めて書き込む場合は、IDがALL\_FF、またはALL\_00となります。
       IDを変更して再度CPUに書込む際は、書込み後より新しいIDが適用となります。
       また、IDを変更された場合等でIDが分からなくなってしまった場合など、そのCPUには永久に書込むことが出来なくなりますのでID管理には十二分に御注意下さい。

- 15. ターゲットCPUへのオフライン書込み I.S.P-200のデータをターゲットCPUへ書込みする方法です。
  - 1. 本器の電源をONします。
  - SCIレベルスイッチをターゲットシステムのインターフェースレベルに合わせて232、TTL-SYN、 TTL-ASYNを選択します。(2電源系の場合でTTL-SYNを選択される場合、接続ケーブル2A では対応していません。別途製作が必要です。)
  - 3. データ選択スイッチで対象データを選択します。
  - 4. ターゲットCPUに合わせて接続ケーブル2A又は接続ケーブル2Bを接続します。
  - 5. 接続ケーブルをターゲットシステムに接続します。
  - 6. ターゲットシステムの電源を投入します。
  - 7. 接続を確認し、CPU名、電圧レベル、インターフェースレベル、ファイル名、発振クロック値の条件が整っていることを再確認後[PROG]ボタンを約2秒間押す事により書込みが開始されます。
     \*M16、R8C等、ID設定が必要なCPUはIDを設定して下さい。(クロック設定は必要ありません。)
  - 書込みが開始されると「BOOT」「ERAS」が表示され、その後「PROG」に変化します。表示は送信 ビットレートと、書込み状態を「\*\*%」で表示します。
  - 9. 書込み状態が0%~100%まで表示され100%で書込み終了です。
  - 10. 書込み終了後、ベリファイを行います。
  - 11. ベリファイ状態が0%~100%まで表示され100%でベリファイ終了です。
  - 12. ターゲットシステムの電源をOFFします。
  - 13. 接続ケーブルをターゲットシステムから開放します。
  - 14. 書込みを中止したい場合は書込み時[PROG]ボタンを再度約2秒間押すことにより中止します。(中止した場合 ターゲットCPUのデータ内容は不定です)
    - 注意 <u>必ずターゲットCPUへの各レベル設定を終了後ターゲットシステムに接続し、ターゲットCPUに対し</u> 書込みを行って下さい。
    - 注意 [FUNC]ボタンを押しながら電源を再投入する事で、転送速度をブート時のビットレートに固定できます。ノイズ等で正常に書込みできない場合に試してみてください。"PVC"と表示されます。
    - 注意
       [ID]入力は、お客様がプログラムの中で設定され、現在CPUに書き込まれているIDを入力して下さい。CPUに初めて書き込む場合は、IDがALL\_FF、またはALL\_00となります。
       IDを変更して再度CPUに書込む際は、書込み後より新しいIDが適用となります。
       また、IDを変更された場合等でIDが分からなくなってしまった場合など、そのCPUには永久に書込むことが出来なくなりますのでID管理には十二分に御注意下さい。

16. 特殊な書込み方法について

(ユーザーブートマットの書込み / ジェネリックブート書込み / データ領域の書込み )

16.1. ユーザーブートマット対応 CPU の書込み

ユーザーマットとユーザーブートマットの二種類のエリアを持つ CPU に対して、I.S.P-200 はどちらも書き込むこと が可能です。

(例) CPU 3069F

- 1. ユーザーマットを書き込むためにはCPUを3069Fに設定します。
- 2. ユーザーブートマットを書き込むためにはCPUを3069UBと設定します。
- オフラインモードで両マットを同時に一度に書き込むためには以下の条件を満たして下さい。

   ・CPUを3069Fとしてユーザーマットのデータを転送する
   ・続くページに3069UBとしてユーザーブートマットのデータを転送する
   ・3069Fのデータと3069UBのデータは同じクロックとしておく
   ・書き込みはページを3069Fに合わせて開始する
   以上の操作で自動的にユーザーマットに続いてユーザーブートマットを書込みします。
  - 注意

     ・オンンラインモードで同時書込みはできません。
     ・SH7058Fについてユーザーマットに896Kバイト以上の容量で書き込む際は、ユーザーマット とユーザーブートマットの同時書き込みはできません。

16.2. ジェネリックブート(標準シリアル通信)対応 CPU の書込み

H8/300H シリーズ、H8S シリーズ、H8SX シリーズ、SH シリーズでジェネリックブート(標準シリアル通信)書込みに 対応している CPU では、I.S.P-200 の個別対応が未対応の場合でも書込みを行うことが可能です。

- 書込み時、I.S.P-200の制御信号 5,7,9 ピンを L レベル、3,11,13 ピンを H レベルに出力しています。
   ユーザーシステムがブートモードになる様に CPU のモード端子と I.S.P-200の制御信号を接続して下さい。
- ユーザーマットを書き込むためには CPU を GENERICxxに設定します。(xxはブートモードの初期通信速度) 初期通信速度によって下記 CPU 名を選択して下さい。 ユーザーシステムのクロック周波数によって初期通信速度が変わりますので、詳しくは各 CPU のハードウエア マニュアルをご参照下さい。

初期通信速度 CPU 名称 (ユーザーマット書込み) (ユーザーブートマット書込み) 19200bps GENERIC192 GEN\_UB 192 9600bps GENERIC 96 GEN\_UB 96 4800bps GENERIC 48 GEN\_UB 48 2400bps GENERIC 24 GEN\_UB 24

- 3. ユーザーブートマットを書き込むためには CPU を GEN\_UB xx (上記参照)と設定します。
- 4. ホストプログラムのクロック設定は CPU に接続しているクロック周波数を設定して下さい。
- 5. デバイスコードやクロックモードの設定値が複数選択可能な機種の場合、I.S.P-200本体の液晶表示器に設定値を 表示し、ブザーを2回鳴らして選択待ちになります。設定値は「DATA」キーで選択、「PROG」キーで決定します。 選択する値は各 CPU のハードウエアマニュアルを参照し設定して下さい。次回以降の書き込みは選択された 値で書き込みを行ないます。
- オフラインモードで両マットを同時に一度に書き込むためには以下の条件を満たして下さい。

   CPUをGENERIC xxとしてユーザーマットのデータを転送する
   ・続くページにGEN\_UB xxとしてユーザーブートマットのデータを転送する (xxは同じ数字)
   ・GENERIC xxとGEN\_UB xxは同じクロックとしておく
   ・書き込みはページをGENERIC xxに合わせて開始する
   以上の操作で自動的にユーザーマットに続いてユーザーブートマットを書込みします。

• 注意 ・オンンラインモードで同時書込みはできません。

・オンラインモードの書込みで、デバイスコードやクロックモードの設定が必要な機種の場合、
 一設定値を毎回設定する必要があります。

- <u>・ユーザーマットに896Kバイト以上の容量で書き込む際は、ユーザーマットとユーザーブート</u> \_\_マットの同時書き込みはできません。
- ・ユーザマット、ユーザーブートマット共に転送可能サイズは1MBまで可能としていますが、 \_各マットの最大ROM容量を超えたデータは転送、書き込みを行なわないで下さい。

・クロック同期モードでのジェネリックブート書き込みはできません。

<u>・パラメータの選択はお客様の責任において正しく使用して下さい。また個別対応済みの品種は</u> <u>そちらをご使用下さい。</u> 16.3. M16C、R8C 等データ領域対応 CPU の書き込み

プログラム領域とデータ領域の二種類のエリアを持つ CPU に対して、I.S.P-200 はどちらも書き込むことが可能です。 また、プログラム領域がプログラム ROM1、プログラム ROM2 と複数エリアに分割されている CPU に対しても書込む ことが可能です。

CPU 名末尾の"+"はデータ領域内のデータブロック全体を表しています。 CPU 名称の末尾が"#+"の CPU を選択する ことによって分割ツール等で分割・作成したデータをデータブロック全体に一括で書込みすることができます。

### 連続して書込む場合

(例) CPU R5F3640MDFA (プログラム領域 ROM1·ROM2、データ領域ブロックA、ブロックB を書込み)

- 1. プログラム領域 ROM1 を書込むためには CPUを"R3640M"に設定します。
- 2. プログラム領域 ROM2 を書込むためには CPU を"R3640 UB"に設定します。
- 3. データ領域のブロック A を書込むためには CPU を"R3640 #A"に設定します。
- 4. データ領域のブロックBを書込むためには CPU を"R3640 #B"に設定します。
- 5. オフラインモードで複数領域を同時に一度に書込むためには以下の条件を満たして下さい。
  - · CPUを"R3640M"としてプログラム領域 ROM1 のデータを転送する
  - ・ 続くページに"R3640 UB"としてプログラム領域 ROM2のデータを転送する
  - ・続くページに"R3640 #A"としてデータ領域ブロックAのデータを転送する
  - · 続くページに"R3640 #B"としてデータ領域ブロックBのデータを転送する
  - · 書き込みはページを"R3640M"に合わせて開始する

`

以上の操作で自動的にプログラム領域 ROM1 に続いてプログラム領域 ROM2、データ領域(ブロックA Bの順) を書込みします。

また、プログラム領域ROM2のみ、データ領域のみ(プロックA、B連続または単独)の書込みにも対応しています。

書込み順位は フロクラム領域 ROM1 フロクラム領域 ROM2 ブロック A ブロック B の順になります。

下記の組合せが可能、また次ページが未使用・別 CPU データの場合は単独書込みになります。

CPUの設定を"R3640 #+"に設定することでデータを分割せずに全体を一括書込みすることができます。

個別に書込む場合

(例1) CPU M30281FAHP (プログラム領域のみを書込み)

- 1. 任意のページを CPU を"M30281FA"に設定してデータを転送します。
- 2. オフラインモードで個別に書込むためには以下の条件を満たして下さい。
  - · 続くページの CPU 設定が"M30281 #A"または"M30281 #B"でないこと
  - · 書込みはページを"M30281FA"に合わせて開始する

以上の操作でプログラム領域のみを書込みします。

(例2) CPU M30281FAHP (データ領域ブロックAのみ書込み)

- 1. 任意のページを CPU を"M30281 #A"に設定してデータを転送します。
- 2. オフラインモードで個別に書込むためには以下の条件を満たして下さい。
  - · 続くページの CPU 設定が"M30281 #B"でないこと
  - ・書込みはページを"M30281 #A"に合わせて開始する

以上の操作でデータ領域ブロックAのみを書込みします。

• 注意 ・オンラインモードで同時書込みはできません。

・プログラム領域とデータ領域が結合されたmotファイルはそのままではI.S.P-200 へ転送
 できません。
 ・ツールの「divider」(motファイル分割ツール)をご使用して下さい。

※ 分割できる領域はプログラム領域ROM1 とデータ領域(ブロックA・B)のみになります。

17. モトローラフォーマットファイルの分割について

プログラム領域とデータ領域が結合してるファイルを I.S.P-200 へ転送することはできません。 ファイル分割ツールを使用してファイルを分割して下さい。

ファイルを分割するには I.S.P-200 Host Program のメニューの「Tool」をクリックして「divider」を選択して、分割ツールを 起動します。起動しますと Fig.4の画面になります。

|               | 💐 S-Foma           | t File Divider   |                                                 |                             |                            | ×                                  |  |
|---------------|--------------------|------------------|-------------------------------------------------|-----------------------------|----------------------------|------------------------------------|--|
|               | File Nam           | e                |                                                 |                             | Browse                     | 1                                  |  |
|               |                    |                  |                                                 |                             |                            |                                    |  |
|               | CPU M3             | 0281FA           | Area 3                                          | •                           | Divide                     | L                                  |  |
|               | Area               | Start Address(he | ex)                                             | Size(hex)                   | Save File Name             |                                    |  |
|               | 1                  | E                | 8000                                            | 18000                       | MainProg.mot               |                                    |  |
|               | 2                  |                  | F000                                            | 800                         | DataBlkA.mot               |                                    |  |
|               | 3                  |                  | F800                                            | 800                         | DataBlkB.mot               |                                    |  |
|               | 4                  |                  | 0                                               | 0                           | DataBlkC.mot               |                                    |  |
|               | 5                  |                  | 0                                               | 0                           | DataBlkD.mot               |                                    |  |
|               |                    |                  |                                                 |                             |                            |                                    |  |
|               |                    |                  | Fig. 4                                          |                             |                            |                                    |  |
| (1)           | 「用語説明」             |                  |                                                 |                             |                            |                                    |  |
| (1)           | File Name          |                  | 分割9<br>「Brow                                    | るテータの、                      | ノアイルイームを入力し<br>クレファイルを選択可能 | っより。払張子は、『mot ″ 乂は、『s ″ ぐり。<br>そです |  |
| (2)           | CPU                |                  | ターゲ                                             | ットシステ                       | ムのCPUを選択します                | -                                  |  |
|               |                    |                  | C                                               | PU名末尾の                      | )"+"はデータ領域内の               | 。<br>)データブロック全体を表しています。            |  |
|               |                    |                  | 選                                               | 択すること                       | によって分割初期値がプ                | プログラム領域とデータ領域全体の2分割                |  |
| (             |                    |                  | に                                               | なります。                       | <b>-</b>                   |                                    |  |
| (3)           | Area               |                  | 分割数                                             | を指定しま                       | 9。<br>╤╷ <b>ᆂ</b> ★        |                                    |  |
| Alea          |                    |                  | フ討ッるエリァで小しより。<br>エリア1がプログラム領域 エリア2~5がデータ領域にかります |                             |                            |                                    |  |
|               | Start Address[hex] |                  | インションションションションションションションションションションションションション       |                             |                            |                                    |  |
| Size[hex]     |                    |                  | 分割する領域のサイズを16進で表示します。                           |                             |                            |                                    |  |
|               | SaveFi             | ile Name         | 分割し                                             | たファイル                       | のファイル名になります                | •                                  |  |
| (4) Divide [D |                    |                  | [Divid                                          | [Divide]をクリックするとファイルを分割します。 |                            |                                    |  |
|               |                    |                  | (分                                              | 割後のファ・                      | イル名は固定になります                | 。)                                 |  |

## ・ファイル分割方法

- 1. ターゲット CPU を選択します。
- 2. 分割するファイルネームを入力します。[Browse]でファイルを選択することも可能です。
- [Divide]でファイルを分割します。
   ファイルは I.S.P-200 HostProgram のインストール先フォルダに"datatmp"フォルダを作成し、保存されます。また、以前に作成したファイルがある場合は、ファイルを上書きします。
- 4. 分割されたファイルをホストプログラムから I.S.P-200 へ転送します。

- 18. ターゲットシステムとの接続方法
  - I.S.P-200 とターゲットシステムとの接続方法は、二電源系、単一電源系がありまたCPUの種別により 異なります。接続方法を誤るとCPUが永久破壊となることがありますので十分注意下さい。
    - 18.1. 二電源系

Fig. 5を参照し接続下さい。また各CPUとの接続は接続表(別紙)を参照下さい。

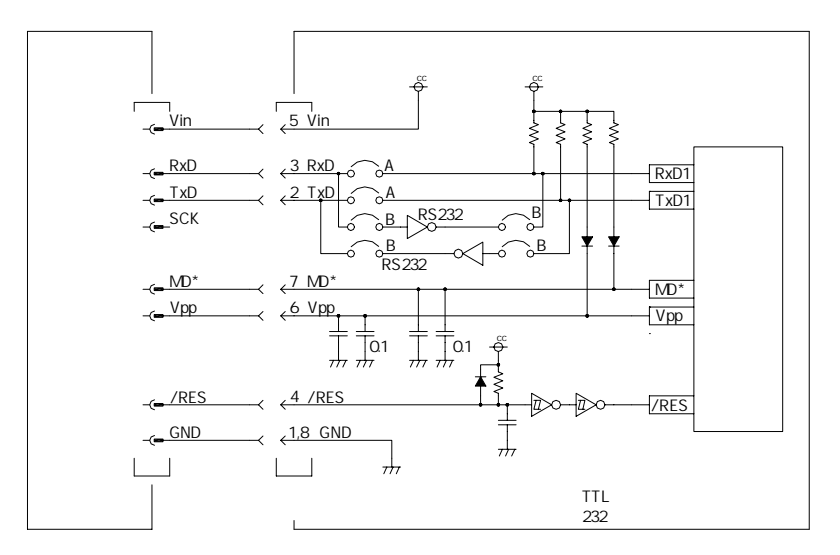

Fig.5

- 注意 接続時の注意事項
  - (1) 接続ケーブル 2Aを使用します。(同期クロック書込を要望される場合、ケーブル製作により可能です)
  - (2) 推奨接続コネクタは、IL-S-8P-S2L2-EF(JAE 製)相当です。
  - (3) Vpp 端子、MD\*端子を通常動作時 Vcc ヘプルアップして使用する場合は、書込み時に 12V が印可されますので Vcc ラインへの逆電流を防止するためダイオードを挿入して下さい。プルアップは約 10kΩ 程度が必要です。また Vpp 端子、MD\*端子は、オーバーシュート、ノイズ 除去の為 CPU の端子近くにコンデンサを挿入下さい。
  - (4) /RES 端子はオープンコレクタ出力のため約 10kΩ 程度プルアップが必要です。
  - (5) SCI 端子は 232 レベルか TTL レベルが選択されます。システムと接続される前に選択下さい。接続してからの切 換は絶対行わないで下さい。また通常動作時 SCIを使用する場合切換回路が必要です。
  - (6) Vin はターゲットの電圧監視とインターフェース電源として使用しています。電流容量は数 mA 程度必要です。 (20,外部インターフェースを参照下さい。)
  - (7) 「二電源版 F-ZTAT マイコンオンボード書込みアプリケーションノート (3.ユーザー実機使用例)」(株)ルネサス テクノロジ 発行をご参考下さい。

#### 18.2. 単一電源系

Fig. 6を参照し接続下さい。また各CPUとの接続は接続表(別紙)を参照下さい。

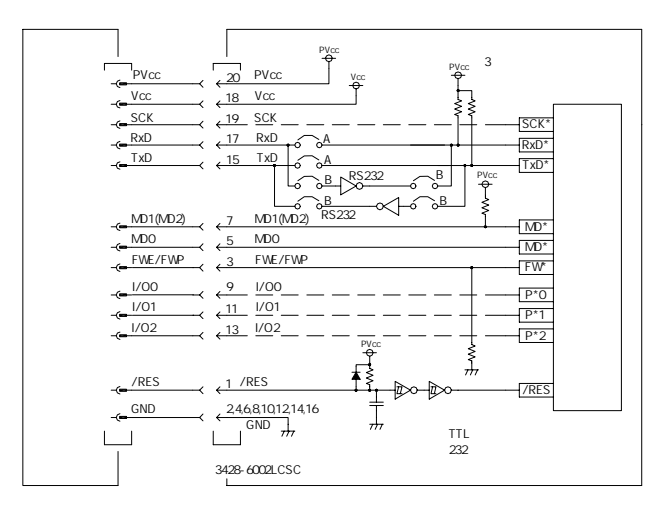

Fig.6

## 注意 接続時の注意事項

- (1) 接続ケーブル 2B を使用します。
- (2) 推奨接続コネクタは、3428-6002LCSC(3M 製)相当です。
- (3) FWE/FWP,MD\*端子は使用するモードで約 10kΩ 程度でプルアップ又はプルダウンして使用して下さい (各 CPU のマニュアルをご参照下さい)、また I/O\*ピンの条件でブート書込方式タイプの CPU も同様です。
- (4) /RES 端子はオープンコレクタ出力のため約 10kΩ 程度プルアップが必要です。
- (5) SCI 端子は 232 レベルか TTL レベルが選択されます。システムと接続される前に選択下さい。接続してからの切換は絶 対行わないで下さい。また通常動作時 SCI を使用する場合切換回路が必要です。
- (6) SCK 端子は SYN 書込(同期/ロック方式)を行われる場合のみをご使用下さい ASYN、232 での書込の場合は使用しません。
- (7) PVcc、Vccはターゲットの電圧監視とインタフェース電源として使用しています。電流容量は数mA程度必要です。 PVcc、Vccの種別のない CPU の場合、必ず両方にターゲット電源を印可下さい(20、外部インターフェースを参照下さい。)
- (8) インターフェースレベルで「H」レベルは PVcc の電圧レベルとなります。レベルが一致しない場合レベル変換が 必要です。(TxD、RxD 端子については 232 を選択した場合、232 レベルのインターフェースとなります)
- (9) 「単一電源版 F-ZTAT マイコンオンボード書込みアプリケーションノート (4.ユーザー実機使用例)」(株)ルネサ ステクノロジ 発行をご参考ください。

18.3. I/Oポート切り換え例

リセット時 P\*0~P\*2=1、MD0,MD1=0の条件でのブート書込み方式のタイプは P\*0~P\*2を リセット時"High"に設定する必要があります、回路に応じて切り換えして下さい。

- (1)入力ポートで使用している場合はMD\*信号で切り替える、またはリセット時P\*0~P\*2 が"High"になる回路構成としてください。
- (2) 出力ポートで使用される場合はあらかじめ P\*0~P\*2 をプルアップで"High"にしてください。
- (3) ユーザーシステムで入力ポートとして使用する場合の例(モード2の例)
   MD\*端子のレベルにより、P\*0~P\*2の使用目的を切り換えます。
   a、通常動作時 MD\*="High" P\*0~P\*2は入力
   b、ブートモート 時 MD\*="Low" P\*0~P\*2="High"

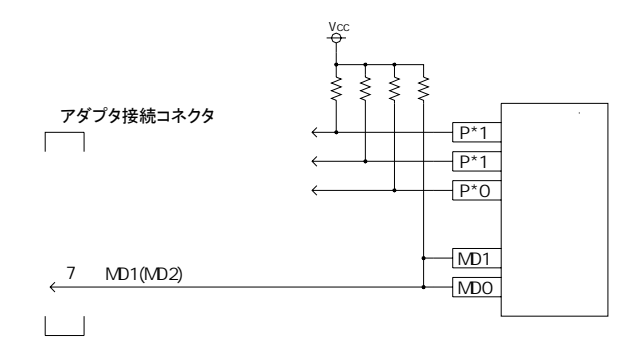

Fig.7

- (4) ユーザーシステムで出力ポートとして使用する場合の例(モード3の例)
  - a、通常動作時 MD+="High" P\*0~P\*2は出力 b、プートモード時 MD+="Low" P\*0~P\*2="High " P\*0も出力で使用する場合は FW\*(P\*)信号は不要です

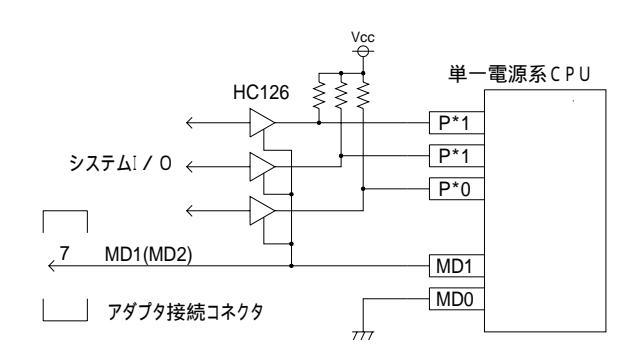

Fig.8

# 19. メモリチェック(消去)機能

- I.S.P-200は、内蔵メモリのチェック(消去)機能があります必要に応じてご使用ください。
- (1) [FUNC]と[PROG]スイッチを同時に押したままで[POWER]スイッチを[ON]にします。
- (2) メモリチェックモードになります。[PROG]スイッチを約2秒間押すことにより開始します。
- (3) 異常なければ終了します。
- (4) メモリ異常の場合は、販売店または弊社にご相談ください。
- ・注意 この機能を行うと内蔵メモリの内容が消去されますので注意ください。
- 20. パソコンとのUSB接続について I.S.P-200 とパソコンを接続する場合は、市販のUSBケーブルを使用ください。 USB 規格 1.1 を満足する物を使用して下さい。

21. リモートインターフェースについて

21.1. 通信条件

速度:9600bps データ長:8ビット ストップビット:1ビット パリティ:なし フロー制御:なし

21.2. コマンド

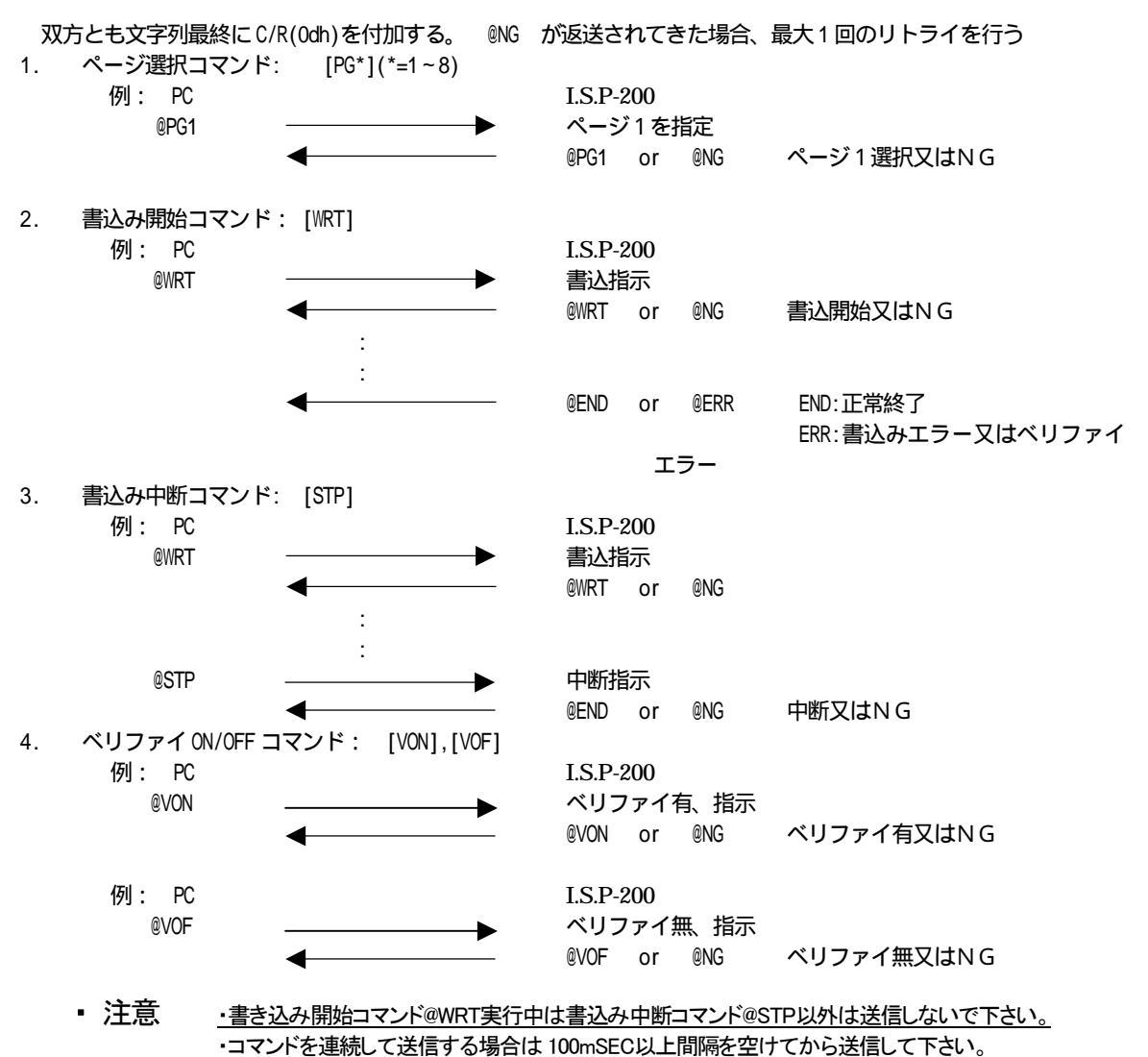

21.3. 接続

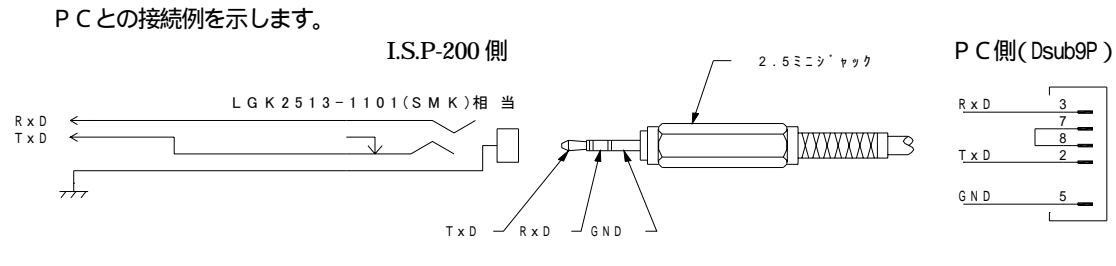

I.S.P-200 は、RS-232C シリアルを用いて外部から簡単なコマンドで操作可能とするコネクタを備えています。 必要に応じご使用下さい。

## 22. エラーコードについて

I.S.P-200 には主なエラーコードとして以下のものがあります。エラーの状況により処理して下さい。

## 22.1. I.S.P-200 本体側エラーコード

| 症状     | 原 因 と 処 置 方 法                                                                                                    |  |  |
|--------|----------------------------------------------------------------------------------------------------|--|--|
| "E002" | I.S.P-200 本体のエラー<br>・I.S.P-200 本体のEEP-ROM に問題が発生しています。<br>販売店もしくは弊社にご連絡の上、修理をお申し付け下さい。                                                                               |  |  |
| "E010" | <b>ブートエラー</b><br>・ <b>ブートモードの条件が一致していません。</b><br>CPU クロック設定もしくは、端子にブートモードの条件が確実に整っているか確認下さい。                                                                         |  |  |
| "E100" | イレースエラー<br>・ターゲット CPU の内臓 ROM が消去出来ません。<br>CPU に書込み過ぎ。又は不良です。                                                                                                    |  |  |
| "E102" | CPU <b>選択エラー</b><br>・I.S.P-200 本体の CPU 設定とターゲット CPU に違いが出ています。<br>CPU の選択を確認下さい。                                                                                     |  |  |
| "E120" | <b>ボーレートエラー</b> <ul> <li>I.S.P-200 本体のクロック設定とターゲット CPU のクロックに違いが出ています。</li> <li>クロック数を確認下さい。</li> <li>SCIレベルスイッチの 232、TTL-ASYN、TTL-SYN が正しく設定されているか確認下さい。</li> </ul> |  |  |
| "E200" | プログラムデータ転送エラー<br>・プログラムのデータ転送が出来ません。<br>ケーブルの接続を確認して下さい。<br>ケーブルに異常が無ければ販売店もしくは弊社にご連絡の上、修理をお申し付け下さい。                                                                 |  |  |
| "E230" | フラッシュメモリーエラー<br>・ターゲット CPU のフラッシュメモリーに書込みが出来ません。<br>CPU に書込み過ぎ。又は不良です。                                                                                               |  |  |
| "E300" | ペリファイエラー<br>・I.S.P-200 本体の審込むデータと、ターゲット CPU に審込まれたデータに違いが出ています。<br>CPU に書込み過ぎ。又は不良です。                                                                                |  |  |
| "E900" | <b>SCIレベルエラー</b><br>・TTL/232のレベルが設定と一致していません。<br>SCIレベルスイッチの232、TTL-ASYN、TTL-SYNが正しく設定されているか確認下さい。                                                                   |  |  |
| "E910" | <b>電源検出エラー</b><br>・ターゲットの電源が異常です。<br>Vcc、PVcc の電圧を確認下さい。                                                                                                    |  |  |
| "BATT" | <b>バッテリー低下</b><br>・バッテリー電圧の低下です。<br>電池を交換して下さい。                                                                                                    |  |  |

• 注意

バッテリー低下の場合は書込みが出来ない場合があります。 その場合は、電池を交換してから再度、書込みを行って下さい。 バッテリー低下と他のエラーが発生した場合は「BATT」と「E\*\*\*」と交互に表示します。 上記以外のE\*\*\*が発生したときは販売店または当社にご相談下さい ターゲットのSCIが232レベルで本器の設定がTTLの場合、保護回路のためにE900 エラーではなくE010エラーとなる場合があります。

| 症状                                     | 原因 と 処置方法                                                                                                    |
|----------------------------------------|----------------------------------------------------------------------------------------------------|
| "All ready exist."                     | "I.S.P-200-Host"のプログラムが二重に起動しかかっています。<br>二重起動はさせないで下さい。                                                                                           |
| "CPU data file not found."             | " ISP-200_Host.exe " が有る同じディレクトリ内に CPU データ<br>" ISP200.dat " が存在しない。<br>" I.S.P-200-Host"のプログラムを再インストールして下さい。                                     |
| "I.S.P-200 not found."                 | USB ボートに"I.S.P-200"が接続されていない。<br>PC - I.S.P-200間(USB ケーブル)の接続を確認して下さい。                                                                            |
| "Data file not found."                 | 指定されたディレクトリ内にプログラムデータが存在しない。<br>プログラムが存在するディレクトリを再度、設定し直して<br>下さい。                                                                                |
| "Can not read."                        | "1.S.P-200" 内のメモリに有るプログラムデータが読み出せない。<br>ない。<br>PC - I.S.P-200間(USB ケーブル)の接続を確認して下さい。                                                              |
| "Can not write."                       | <b>"I.S.P-200"内のメモリにプログラムデータが書込み出来ない。</b><br>PC - I.S.P-200間(USB ケーブル)の接続を確認して下さい。                                                                |
| "Checksum error, Line; ."              | <ul> <li>転送中のプログラムのチェックサムが合わない。</li> <li>(はエラー行番号です。)</li> <li>チェックサムの計算方法の確認をして下さい。I.S.P-200 では日立</li> <li>純正コンパイラのチェックサム計算方法に準じています。</li> </ul> |
| "Data error, Line; ."                  | 転送中のプログラムがターゲットのメモリエリアを逸脱してしる。<br>( はエラー行番号です。)<br>ご使用の CPU のメモリ範囲を逸脱していないか確認して下さい。                                                               |
| "Flash memory error."                  | フラッシュメモリーエラー<br>I.S.P-200のフラッシュメモリーにデータが書込み出来ない。<br>販売店もしくは、弊社までお問い合わせ下さい。                                                                        |
| "Serial memory error."                 | EE-PROMエラー<br>I.S.P-200 のシリアルメモリーにデータが書込み出来ない。<br>販売店もしくは、弊社までお問い合わせ下さい。                                                                          |
| "Communication error."                 | コミュニケーションエラー<br>I.S.P-200から NAC 応答が有った。<br>PC - I.S.P-200間(USB ケーブル)の接続を確認して下さい。                                                                  |
| "Verify error Addr; h File= h Rom= h." | ペリファイエラー<br>転送元のファイルと I.S.P-200 側のファイルの内容に違いが発生<br>した。( はアドレス又はデータを表します)<br>I.S.P-200 - ターゲット間の接続を確認して下さい。                                        |
| "Through boot error."                  | <b>ブートエラー</b><br>ブート起動が出来ない。<br>I.S.P-200 - ターゲット間の接続を確認して下さい。                                                                                    |
| "Through transfer error."              | スルートランスファーエラー<br>スルーにてデータ転送が出来ない。<br>I.S.P-200間 - ターゲットの接続を確認して下さい。                                                                               |

• 注意 上記以外のエラーが発生した場合は、販売店もしくは、弊社までお問い合わせ下さい。

# 23. 外部インターフェース

#### 二電源系接続図

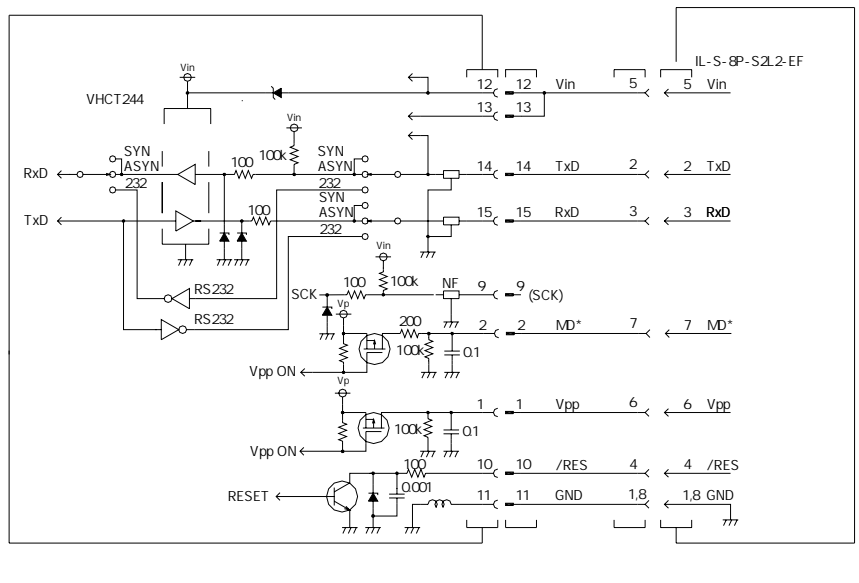

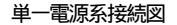

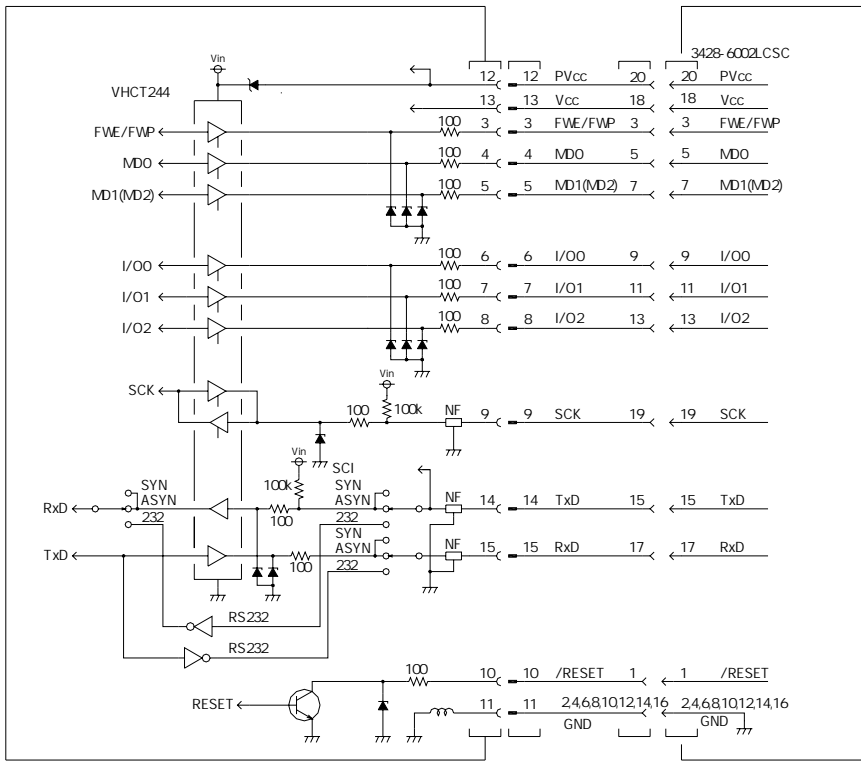

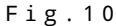

- 24. ユーザーサポートについて
  - 24.1. ユーザー登録について

弊社ホームページにてユーザー登録を承っております。 ユーザー登録されますと今後のバージョンアップ情報及び技術情報等のご連絡をさせて頂きます。 URL http://www.k-kyoei.jp

24.2. 保証について

I.S.P-200 には「製品保証書」が付いています。「製品保証書」は販売店もしくは弊社にて所定事項を記入 してお渡ししますので、記載内容を確認して大切に保管して下さい。保障期間中に万一故障が発生した場合 は、「製品保証書」の記載内容に基づき修理を致します。その際は「製品保証書」を必ず本体と一緒に添付 して下さい。添付されませんと「製品保証書」に記載されている保証が受けられなくなります。詳細につい ては「製品保証書」をご覧下さい。

24.3. 取扱説明書の再購入について

もし「取扱説明書」を紛失されたときは、本書文末の連絡先にお申し込み下さい。

24.4. 消耗品の購入について

接続ケーブル2A、接続ケーブル2B、ACアダプタは消耗品として品名、数量を指定して購入ください。

| No | 品名                 |
|----|--------------------|
| 1  | 接続ケーブル2A(二電源系書込用)  |
| 2  | 接続ケーブル2B(単一電源系書込用) |
| 3  | ACアダプタ             |

24.5. 情報サービスについて

I.S.P-200 に関する情報は、ホームページを参照ください

24.6. 修理に出す前に

「故障かな?」と思ったら、修理に出される前に以下の手順を実行してください。

ACアダプタが正しく接続されているか、又は乾電池が正しく取付けられているか。 接続ケーブルがターゲットに正しく接続されているか。 本書のエラーコードの項をご覧下さい。該当する症状があれば記載されている処理を行ってください。 PCとUSBケーブルで接続しても、ホストプログラムに「ISP-200 not found」のエラーが表示される場合、メモリ チェックを行いい.S.P-200本体の初期化を行ってください。

 注意
 以上の処理を行ってもなお異常があるときは、購入先販売店もしくは弊社へご連絡下さい。その際に
 I.S.P-200本体のLCDのエラー表示内容やバソコン側のディスプレイのエラー表示内容が分かればお知ら せ下さい。故障時のエラー表示は修理の際の有用な情報となることがあります。なお、保障期間中の修 理は、「製品保証書」を添えてお申し込み下さい。

# 25. 仕様

| 1. | 対象CPU                                   |                                                              |
|----|-----------------------------------------|--------------------------------------------------------------|
|    | :ターゲットCPU                               | 別紙、接続表 Verによる                                                |
|    | :書込形態                                   | オンボードプログラミング                                                 |
|    | : 書込モード                                 | ブートモードのみ対応                                                   |
|    | :書込方法                                   | オンライン書込み(パソコンより本器を経由して書込み)                                   |
|    |                                         | オフライン書込み(データを転送後書込み)                                         |
|    | : 書込方式                                  | 調歩同期書込(自動判別により76800、38400、19200、9600、4800、2400)<br>クロック同期書込  |
|    | :書込雷圧                                   |                                                              |
|    |                                         | 単一電源系 : 3~5 V                                                |
|    | :SCIインターフェース                            | TTLレベル、RS232レベル選択可能                                          |
|    | :ターゲット雷圧レベル                             | 3~5 V自動選択(Vcc、PVccによる)                                       |
|    | :書ì入信号                                  | 一雷源系 :Vnn MD* /RESETTxD RxD. (SCK)                           |
|    |                                         | 単一電源系 ·FWF/FWPMD0 MD1(MD2) I/00 I/01 I/02 /RESETTxD RxD SCK  |
|    | ・接続                                     | 車用書込み用ケーブルまたは推奨する接続                                          |
| 2  | データエリア                                  |                                                              |
|    | :データファイル数                               | 最大バッファ1Mバイト 1ページ                                             |
|    |                                         | 最大8分割(128kバイト単位で8-ジに分割可能)                                    |
|    | ・対応フォーマット                               | モトローラくフォーマット                                                 |
|    | · 沪愔 <del>麦</del> 子                     |                                                              |
|    | ・デーク記憶同数                                |                                                              |
| 3  | パリコンインターフェーフ                            |                                                              |
| 0. |                                         |                                                              |
|    |                                         | 「「日本」<br>「「日本」」「「「「」」」「「」」「「」」「「」」「「」」「「」」「」」「「」」「           |
| Λ  | · / / / / / / / / / / / / / / / / / / / |                                                              |
| т. | ·インターフェーフ                               | DC222淮枷                                                      |
|    | · · · · · · · · · · · · · · · · · · ·   |                                                              |
| 5  |                                         | 寺市コペン下による                                                    |
| J. | してしてニック                                 | 1.6 立字 4. 2 行                                                |
|    | · 夜小们<br>· 主二山穷                         | - 10又于×21」<br>カーゲット CDU のタイプターデータファイルターチェックサム - 初空電圧 CCU レベル |
|    | . 农小内谷                                  | タークットCPU のタイノム、ナータノアイルム、ナエックリム、 設正電圧、SCI レイル、<br>エニーコードゲーキニ  |
| 6  | 向几/上十关                                  | エフーコート寺 衣示                                                   |
| 0. |                                         |                                                              |
|    | 電源                                      | アルカリ単3電池×2Xは、ACアダノダ(DC5V 0.2A)                               |
|    | 外形                                      | 90×130×29                                                    |
|    | 皇重                                      | 約350g                                                        |
|    | 使用温度                                    | 0~40                                                         |
|    | 保仔温度                                    | 0~50                                                         |

7. 外観

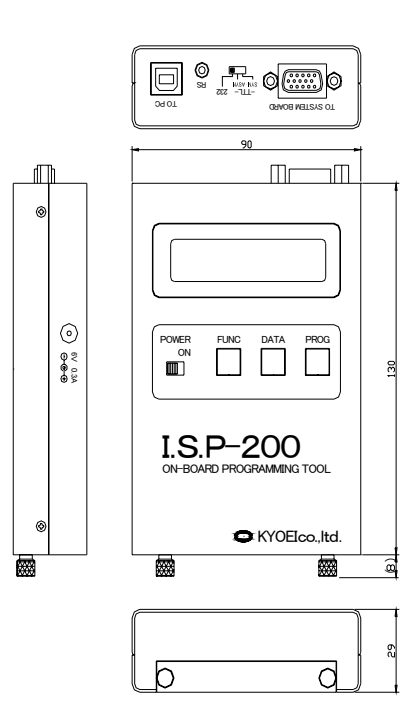

# I.S.P-200 取扱説明書

03-896-8000

## 発行日·版数

# 2011年4月·第15版

# 発行責任者

# ◎ 株式会社 京栄

## 〒186-0011 東京都国立市谷保5826-1

- TEL 042-577-3955
- FAX 042-580-7222
- Mail kyoei@k-kyoei.jp
- URL http://www.k-kyoei.jp
- 本器又は本書は、改善のため事前連絡なしに変更することがありますあらか じめご了承ください。
- 尚、本書に記載されたデータ、回路の使用に起因する第三者の特許権その他の権利については、当社はその責を負いません。
- 無断転載を禁じます。
- 落丁、乱丁本はおとりかえいたします。
- 本書にある商品名、名称などは、各社の商標または登録商標です。